# ООО "МедСофт"

# Региональный сегмент единой государственной информационной системы здравоохранения Воронежской области

## РС ЕГИСЗ

Методическое пособие

# Инструкция по эксплуатации

## подсистемы оперативного мониторинга

# смертности РС ЕГИСЗ

Липецк – 2018

#### Система оперативного мониторинга смертности

Регистрации учёта свидетельств о смерти в МО предназначена для автоматизации выдачи медицинских свидетельств о смерти.

Основной целью Подсистемы является создание единого информационного пространства МО и оптимизация работы медработников ответственных за учет свидетельств о смерти, путём оптимизации ряда бизнес-процессов, а также сбора и хранения информации о справках.

#### Интерфейс пользователя

Основная форма программы содержит главную панель, для вызова различных функций системы (3, см. Рисунок 1) и панель с закладками на которых отображаются формы, предоставляющие интерфейс для работы с выбранными функциями (2, см. Рисунок 1).

Главная панель Подсистемы регистрации и учета свидетельств о смерти (1, см. Рисунок 1), в зависимости от набора прав пользователя, содержит следующие разделы и подразделы:

| 3                                                                                                    |                                             | (2)   |
|----------------------------------------------------------------------------------------------------|---------------------------------------------|-------|
| Справки и свидетельства                                                                                                    |                                             |       |
| Седение налучное<br>содение на очности<br>в Маличиски очности<br>содения<br>Маличиски на очности<br>содения<br>Седения<br>Седени |                                             |       |
|                                                                                                    | Marrisopageme min songerageme reportantitie |       |
| Course a course name                                                                                                    | Kerepuer in cerey page:                     | Const |

Рисунок 1

## Медицинское свидетельство о перинатальной смертности

Группа модулей "Справки и свидетельства" предназначена для ведения свидетельств о смертности.

Зайдите в группу модулей "Справки и свидетельства" (см. Рисунок 2)

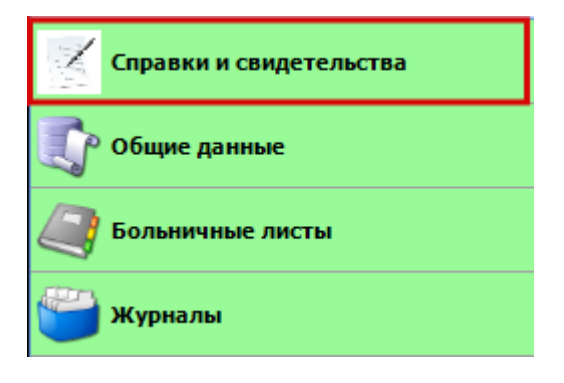

Рисунок 2 Справки и свидетельства

Откройте модуль "Медицинское свидетельство о перинатальной смертности" (см. Рисунок 3).

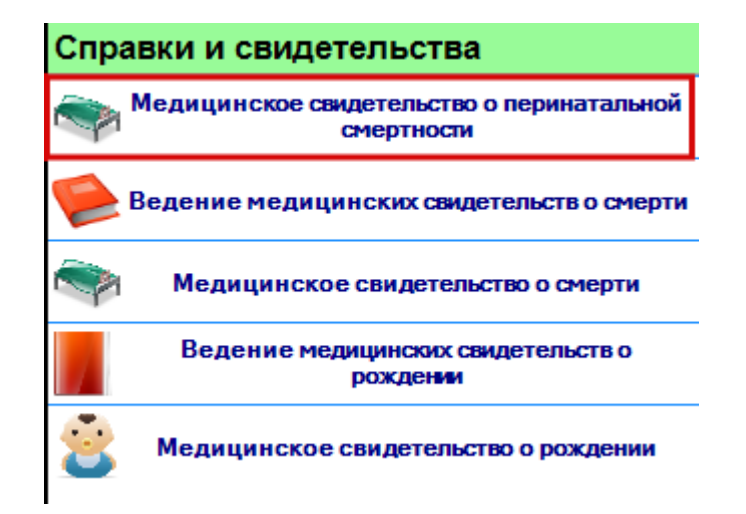

Рисунок 3

Раздел "Медицинское свидетельство о перинатальной смертности" включает в себя форму (см. Рисунок 4) для заполнения врачом. Заполните поля на вкладке "Страница 1".

| <b>рия:</b> 4218                                                                                                    | Номер: 16591                        | Тип: Дата выдачи: 30.10                                                                                                    | .2018 🔻 |
|----------------------------------------------------------------------------------------------------|-------------------------------------|----------------------------------------------------------------------------------------------------|---------|
| идетельство, взамен ко                                                                                                    | торого выдано текущее:              | 10 ×                                                                                                    |         |
| раница 1 Страница 2                                                                                                    | Пункты для корешка                  |                                                                                                    |         |
| <sup>р</sup> ебенок (плод)                                                                                                    |                                     |                                                                                                    |         |
| ФИО:                                                                                                    | 9                                   | топ: 🔽                                                                                                    |         |
| 🗌 Ф.И.О. ребенка (пло                                                                                                    | да) не указаны 🗌 Роды               | мертвым плодом                                                                                                    |         |
| Дата смерти (мертворо                                                                                                    | ждения):                            | • Часы: Мин:                                                                                                    |         |
| Ребенокродился живы                                                                                                    | MI:                                 | у Часы: Мин:                                                                                                    |         |
| Место смерти: Регион                                                                                                    | : Липецкая                          | <ul> <li>Район:</li> <li>Населенный пункт.</li> </ul>                                                                                                    | •       |
| •                                                                                                    |                                     |                                                                                                    |         |
| Смерть произошла:                                                                                                    |                                     | <ul> <li>Длина тела ребенка (плода) (см):</li> </ul>                                                                                                    |         |
| Смерть произошла:                                                                                                    | иворождение произошпо:              | Длина тела ребенка (плода) (см):0     Macca тела ребенка (плода) (г):0                                                                                                    |         |
| Смерть произошла:<br>Смерть наступила:<br>Мертворождение или x<br>Лать<br>ФИО:                                                                                      | сиворождение произошло:             | <ul> <li>✓ Длина тела ребенка (плода) (см):0</li> <li>✓ Масса тела ребенка (плода) (г):0</li> <li>✓</li> <li>✓</li> <li>✓</li> <li>✓</li> <li>✓</li> <li>✓</li> <li>✓</li> <li>✓</li> <li>✓</li> <li>✓</li> <li>✓</li> <li>✓</li> </ul>                                                                                                    |         |
| Смерть произошла:<br>Смерть наступила:<br>Мертворождение или x<br>Аать<br>ФИО:<br>Регион:                                                                           | сиворождение произошло:<br>Липецкая | <ul> <li>Длина тела ребенка (плода) (см):0</li> <li>Масса тела ребенка (плода) (г):0</li> <li>✓</li> <li>Мать неизвестна</li> <li>✓</li> <li>Район:</li> </ul>                                                                                                    |         |
| Смерть произошла:<br>Смерть наступила:<br>Мертворождение или x<br>Аать<br>ФИО:<br>Регион:<br>Населенный пункт:                                                      | сиворождение произошло:<br>Липецкая | <ul> <li>Длина тела ребенка (плода) (см):</li> <li>Масса тела ребенка (плода) (г):</li> <li>Масса тела ребенка (плода) (г):</li> <li>•     </li> <li>Mать неизвестна</li> <li>•     <li>•</li> <li>Район:</li> <li>•</li> <li>•</li> <li>Улица:</li> <li>•</li> <li>Дом:</li> <li>Кв.:</li> </li></ul>                                                                                                    |         |
| Смерть произошла:<br>Смерть наступила:<br>Мертворождение или x<br>Иать<br>ФИО:<br>Регион:<br>Населенный пункт:<br>Семейное положение:                               | сиворождение произошло:<br>Липецкая | <ul> <li>Длина тела ребенка (плода) (см):</li> <li>Масса тела ребенка (плода) (г):</li> <li>Масса тела ребенка (плода) (г):</li> <li>•     </li> <li>Matь неизвестна</li> <li>•     <li>•</li> <li>Район:</li> <li>•</li> <li>•</li> <li>Улица:</li> <li>•</li> <li>•</li> <li>Дом:</li> <li>Кв.:</li> </li></ul>                                                                                                    |         |
| Смерть произошла:<br>Смерть наступила:<br>Мертворождение или x<br>Иать<br>ФИО:<br>Регион:<br>Населенный пункт:<br>Семейное положение:<br>Образование:               | сиворождение произошло:<br>Липецкая | <ul> <li>Длина тела ребенка (плода) (см):</li> <li>Масса тела ребенка (плода) (г):</li> <li>Масса тела ребенка (плода) (г):</li> <li>•     </li> <li>•</li> <li>•</li></ul> |         |
| Смерть произошла:<br>Смерть наступила:<br>Мертворождение или x<br>Иать<br>ФИО:<br>Регион:<br>Населенный пункт:<br>Семейное положение:<br>Образование:<br>Занятость: | сиворождение произошло:<br>Липецкая | <ul> <li>Длина тела ребенка (плода) (см):</li> <li>Масса тела ребенка (плода) (г):</li> <li>Масса тела ребенка (плода) (г):</li> <li>•     </li> <li>Mать неизвестна         •         •         •         •         •         •         •         •         •         •         •         •         •         •         •         •         •         •         •         •         •         •         •         •         •         •         •         •         •         •         •         •         •         •         •         •         •         •         •         •         •         •         •         •         •         •         •         •         •         •         •         •         •         •         •         •         •         •         •         •         •         •         •         •         •         •         •         •         •         •         •         •         •         •         •         •         •         •         •         •         •         •         •         •         •         •         •         •         •         •         •         •         •         •         •         •         •         •         •         •         •         •         •         •         •         •         •         •         •</li></ul>                                                                                                    |         |

Рисунок 4

Серия – заполняется автоматически серией свидетельств текущего года.

Номер – присваивается автоматически после сохранения свидетельства.

*Тир* – раскрывающий список с возможности выбора типа свидетельств (предварительное; взамен предварительного; взамен окончательного, окончательное).

*Дата выдачи* – заполняется автоматически датой выдачи свидетельства.

Свидетельство, взамен которого выдано текущее – поле с поиском ранее выданных свидетельств

### Ребёнок (плод):

Ф.И.О – поле с поиском Ф.И.О в базе данных. (Ввод данных если они известны, осуществляется в модуле "Физические лица" в группе модулей "Общие данные")

Пол – поле с раскрывающимся списком для выбора пола заполнятся автоматически, если производился поиск по Ф.И.О и необходимо выбрать из списка если Ф.И.О ребенка (плода) не указаны.

Ф.И.О. ребёнка (плода) не указаны – ставится отметка в зависимости от того, известны Ф.И.О. ребёнка или нет.

*Роды мёртвым плодом* – ставится (не ставится) отметка в зависимости от исхода родов, так же заполняется время.

*Ребёнок родился живым* – ставится (не ставится) отметка в зависимости от исхода родов, так же заполняется время.

*Место смерти Регион* – раскрывающиеся списки для заполнения региона смерти ребёнка (плода).

*Место смерти Района* – раскрывающиеся списки для заполнения района смерти ребёнка (плода).

*Место смерти Населенный пункт* – раскрывающиеся списки для заполнения населенного пункта смерти ребёнка (плода).

*Смерть произошла* – раскрывающиеся списки для заполнения информации о месте смерти ребёнка (плода).

Длина тела ребёнка (плода) при рождении (см) – поле, в котором указывается длина тела ребёнка (плода) при рождении.

*Смерть наступила* – раскрывающиеся списки для заполнения момента смерти.

*Масса тела ребёнка (плода) при рождении (г)* – поле, в котором указывается масса мела ребёнка (плода) при рождении.

*Мертворождение или живорождение произошло* – раскрывающиеся списки для заполнения информации о типе родов.

<u>Мать:</u>

*Мать:* ФИО – поле с поиском по Ф.И.О в базе данных. для заполнения Ф.И.О. матери.

Мать неизвестна – проставляется отметка, если неизвестна мать.

*Регион* – раскрывающиеся списки для заполнения информации о месте регистрации матери.

*Района* – раскрывающиеся списки для заполнения информации о месте регистрации матери.

*Населенный пункт* – раскрывающиеся списки для заполнения информации о месте регистрации матери.

*Улица* – раскрывающиеся списки для заполнения информации о месте регистрации матери.

Дом – текстовое поле для заполнения информации о месте регистрации матери.

*Кв.* – текстовое поле для заполнения информации о месте регистрации матери.

*Семейное положение* – раскрывающийся список, в котором выбирается семейное положение.

*Образование* – раскрывающийся список, в котором выбирается образование.

Занятость – раскрывающийся список, в котором выбирается тип занятости.

*Которые по счёту роды* – поле, в котором указывается какие это роды по счёту.

На странице 2 указывается дополнительная информация. Перейдите на вкладку "Страница 2" и заполните ее (см. Рисунок 5).

| Me   | цицинское свидете | льство о перинатальной смертности 🗙                                |                                   |
|------|-------------------|--------------------------------------------------------------------|-----------------------------------|
| Сери | IR: 4218          | Номер: 16591 Тип:                                                  | ✓ Дата выдачи: 30.10.2018 ▼       |
| Овид | erenberbo, banc   |                                                                    | ··· 8/9                           |
| Стра | ница 1 Страница   | 2 Пункты для корешка                                               |                                   |
| Кот  | орым по счету ре  | бенок был рожден у матери:0                                        |                                   |
| Сме  | рть ребенка (пло, | а) произошла:                                                      |                                   |
| Лиц  | о, принимавшее р  | оды:                                                               |                                   |
| По   | ичины перинатал   | ной смерти                                                         |                                   |
|      | Код по МКБ-10:    | Причины:                                                           | Первоначальная:                   |
| a)   | -                 |                                                                    | 0                                 |
|      | (основное забол   | евание или патологическое состояние плода или ребенка)             |                                   |
| б)   |                   |                                                                    | 0                                 |
|      | (другие заболев   | ания или патологические состояния плода или ребенка)               |                                   |
| в)   | Ŧ                 |                                                                    | 0                                 |
|      | (основное забол   | евание или патологическое состояние матери, оказавшее неблагоприя  | тное влияние на плод или ребенка) |
| г)   | •                 |                                                                    | 0                                 |
|      | (другие заболев   | ания или патологические состояния матери, оказавшие неблагоприятно | ое влияние на плод или ребенка)   |
| д)   | <b></b>           |                                                                    | 0                                 |
|      | (другие обстоят   | ельства, имевшие отношение к мертворождению, смерти)               |                                   |
| Прі  | ичины смерти уста | новлены:                                                           | •                                 |
| на   | основании:        |                                                                    | •                                 |
| Bpa  | ач, заполнивший ( | видетельство:                                                      | •                                 |
| Рук  | оводитель меди.   | инской организации:                                                | •                                 |
| Вра  | ач, проверивший   | аравильность заполнения:                                           | ▼ Дата: ▼                         |

## Рисунок 5

Которым по счёту ребёнок был рождён у матери (считая умерших и не считая мертворожденных) – поле, в котором указывается, которым по счёту ребёнок был рождён у матери (считая умерших и не считая мертворождённых).

*Смерть ребёнка (плода) произошла* – раскрывающийся список, в котором выбирается причина смерти ребёнка (плода).

*Лицо, принимавшее роды* – раскрывающийся список, в котором указываем лицо, принимавшее роды.

*Причины перинатальной смерти* – раскрывающиеся списки и поля для заполнения, в которых указываем причины перинатальной смерти.

*Первоначальная* - проставляется отметка напротив первоначальной причины смерти.

*Причины смерти установлены на основании* – раскрывающийся список, в котором выбираем лицо, установившее причины смерти.

*Основание* – раскрывающийся список, в котором выбирается основание подтверждения осмотра и принятия решения о смерти.

*Врача,* заполнившего свидетельство – раскрывающийся список для выбора врача (фельдшера, акушерки), который заполнил свидетельство.

*Руководитель медицинской организации* – раскрывающийся список для выбора руководитель медицинской организации.

*Врач, проверивший правильность* заполнения – раскрывающийся список для выбора врача, который проверил заполнение свидетельства.

*Дата* – раскрывающийся список с календарным полем для выставления даты проверти свидетельства.

На странице "Пункты для корешка", указываются пункты, которые будут на корешке. Заполните поля формы. (см. Рисунок 6).

| Медицинское свидетел  | ство о перинатальной смертнос | ти х         |          |              |              |
|-----------------------|-------------------------------|--------------|----------|--------------|--------------|
| <b>Серия:</b> 4218    | Номер: 16591                  | Тип:         | •        | Дата выдачи: | 30.10.2018 💌 |
| видетельство, взамен  | которого выдано текущее:      |              | 1 a      |              |              |
| Страница 1 Страница 2 | Пункты для корешка            |              |          |              |              |
| Записьакта о мертвор  | ождении (смерти)              |              |          |              |              |
| Записьакта №:         | от: 30.10.20                  | 18 💌         |          |              |              |
| Наименование органа   | SAFC:                         |              |          |              |              |
| Ф.И.О. работника орг  | ана ЗАГС:                     |              |          |              |              |
| -                     |                               |              |          | -            |              |
| Получатель            |                               |              | <b>S</b> |              |              |
| Ф. И. О               |                               |              | <b></b>  |              |              |
| Отношение к ребенку:  |                               |              |          |              |              |
| Документ:             | Паспорт гражданина РФ         |              | •        |              |              |
| Серия:                | Номер:                        | Дата выдачи: | •        |              |              |
| Кем выдан:            |                               |              |          |              |              |
|                       |                               |              |          |              |              |
|                       | L                             |              |          | _            |              |
|                       |                               |              |          | _            |              |
|                       |                               |              |          |              |              |
|                       |                               |              |          |              |              |

### Рисунок 6 Пункты для корешка

Запись акта о мертворождении (смерти) – ставится отметка в нужном пункте:

*№, от* – текстовое поле и раскрывающийся список для заполнения номера акта и даты его выдачи.

*Наименование органа ЗАГС* – текстовое поле для заполнения наименования органа ЗАГС.

Ф.И.О. работника органа ЗАГС – текстовое поле для заполнения Ф.И.О. работника органа ЗАГС.

Получатель:

Ф.И.О. – поле с поиском для заполнения Ф.И.О. получателя свидетельства.

*Отношение к мертворожденному (умершему)* – текстовое поле, где указывается отношение получателя свидетельства к мертворожденному (умершему).

Документ, удостоверяющий – раскрывающийся список, в котором указываем документ, удостоверяющий личность получателя.

*Серия, номер, дата выдачи* – текстовые поля для указания серии, номера, и даты выдачи документа, удостоверяющего личность получателя.

*Кем выдан* – текстовое поле для указания организации, выдавшей документ, удостоверяющий личность получателя.

## Поля, общие для всей формы:

*Кнопка "Поиск"* – открывает дополнительное окно с полями для расширенного поиска.

печать *Кнопка "Печать"* - производит печать свидетельства, отображаемого в данный момент на экране.

Сохранить *Кнопка "Сохранить"* – открывает окно диалога для сохранения свидетельства.

Отменить *Кнопка "Отменить"* – закрывает форму без сохранения изменений.

Кнопка "Очистить" - очищает все поля свидетельства.
 Кнопка "Выблати" - рыбитост ориноточ отро, соли оно было рып

Кнопка "Выбрать" - выбирает свидетельство, если оно было выдано взамен.

Зайдите в группу модулей "Справки и свидетельства" (см. Рисунок 7).

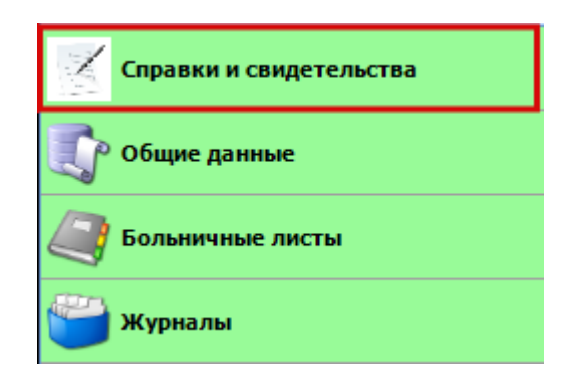

Рисунок 7 Справки и свидетельства

Откройте модуль "Медицинское свидетельство о смерти" (см. Рисунок 8).

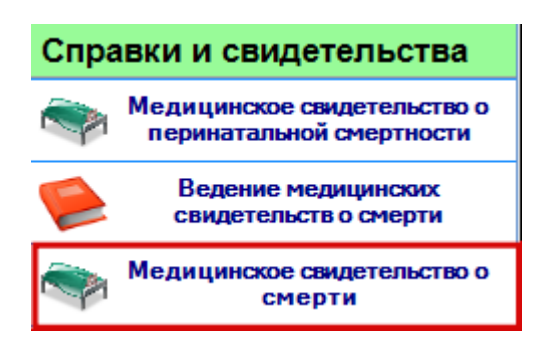

Рисунок 8 Медицинское свидетельство о смерти

Раздел "Медицинское свидетельство о смерти" включает в себя форму для заполнения врачом. (см. Рисунок 9)

Серия – заполняется автоматически серией свидетельств текущего года.

Номер – присваивается автоматически после сохранения свидетельства.

*Тир* – раскрывающий список с возможности выбора типа свидетельств (предварительное; взамен предварительного; взамен окончательного, окончательное).

*Дата выдачи* – заполняется автоматически датой выдачи свидетельства.

*Свидетельство, взамен которого выдано текущее* – поле с поиском ранее выданных свидетельств.

Неизвестный – проставляется отметка, если неизвестно физическое лицо.

| Свидетельство о с  | смерти х                        |                        |                                                      |                                                       |
|--------------------|---------------------------------|------------------------|------------------------------------------------------|-------------------------------------------------------|
| <b>Серия:</b> 4218 | Номер:                          | Тип:                   | •                                                    | <b>Дата выдачи:</b> 30.10.2018 💌                      |
| Свидетельство, в   | ззамен которого выдано текущее: |                        | × *                                                  | Неизвестный                                           |
| Страница 1 Стр     | аница 2 Получатель              |                        |                                                      |                                                       |
| фИО:               |                                 | œ. ₩ п                 | 20 10 2019                                           | 14.50                                                 |
| Известен то        | олько год рождения              | 🔍 🚗 Дата и             | время смерти: 30.10.2016                             | 14.59                                                 |
| Место постоя       | нного жительства (регистрации)  |                        |                                                      |                                                       |
| Регион: Липе       | ецкая 🗾 Рай                     | іон: Города субъектово | го подчи 🔻 Населенный                                | і пункт: Липецк 💌                                     |
| Улица:             | - Дом                           |                        | Корпус:                                              | Квартира:                                             |
| Место смерти       |                                 |                        |                                                      |                                                       |
| Регион: Липе       | эцкая 🗾 Рай                     | іон: Города субъектово | го подчи 🔻 Населенный                                | і пункт: Липецк 💌                                     |
| Улица:             | Дом                             | 1:                     | Корпус:                                              | Квартира:                                             |
| Смертьнаступ       | лила:                           | •                      |                                                      |                                                       |
| Для детей в во     | озрасте от 168 часов до 1 года  |                        |                                                      |                                                       |
| В возрасте от      | r 168 часов до 1 месяца:        |                        | ~                                                    |                                                       |
| Место рожден       | IN3:                            | Масса при рождении:    | Какимп                                               | 10 счету был у матери:                                |
| Мать ребенка:      | :                               | \$                     |                                                      |                                                       |
| *Семейное пол      | южение:                         | •                      | *Вслучае смерти детей в<br>заполняются в отношении и | возрасте от 168 часов до 1 года, пункты<br>осматерей. |
| * Образование:     |                                 | •                      |                                                      |                                                       |
| *2                 |                                 | •                      |                                                      |                                                       |
| Занятость:         |                                 |                        |                                                      |                                                       |
| Смерть произо      | шла:                            | •                      |                                                      |                                                       |

## Заполните поля вкладки "Страница 1" (см. Рисунок 9).

Рисунок 9

Ф.И.О – поле с поиском Ф.И.О в базе данных. (Ввод данных если они известны, осуществляется в модуле "Физические лица" в группе модулей "Общие данные")

*Известен только год рождения* – проставляется отметка если известен только год (в печатном виде поля даты и месяца рождения будут пусты)

Ф.И.О. – текстовые поля для заполнения Ф.И.О. умершего.

*Дата и время смерти* – календарное поле для заполнения даты и время смерти.

*Место постоянного жительства (регистрации)* – раскрывающиеся списки для заполнения места постоянного жительства (регистрации).

*Регион* – раскрывающиеся списки для заполнения информации о месте регистрации.

*Района* – раскрывающиеся списки для заполнения информации о месте регистрации.

*Населенный пункт* – раскрывающиеся списки для заполнения информации о месте регистрации.

*Улица* – раскрывающиеся списки для заполнения информации о месте регистрации.

*Дом* – текстовое поле для заполнения информации о месте регистрации.

Корпус – текстовое поле для заполнения информации о месте регистрации.

*Квартира* – текстовое поле для заполнения информации о месте регистрации.

Место смерти – раскрывающиеся списки для заполнения места смерти:

*Регион* – раскрывающиеся списки для заполнения информации о месте смерти.

*Района* – раскрывающиеся списки для заполнения информации о месте смерти.

*Населенный пункт* – раскрывающиеся списки для заполнения информации о месте смерти.

*Улица* – раскрывающиеся списки для заполнения информации о месте смерти.

Дом – текстовое поле для заполнения информации о месте смерти.

Корпус – текстовое поле для заполнения информации о месте смерти.

Квартира – текстовое поле для заполнения информации о месте смерти.

Смерть наступила – ставится отметка о месте смерти.

Для детей в возрасте от 168 часов до 1 года: (доношенный, недоношенный, переношенный) – ставится отметка о возрасте плода.

Для детей в возрасте от 168 часов до 1 года – текстовые поля для заполнения места рождения, массы при рождении и каким по счёту был у матери (считая умерших и не считая мертворождённых).

*Информация о матери ребёнка* – поля с поиском для заполнения Ф.И.О, даты рождения и возраста матери ребёнка.

*Семейное положение* – раскрывающийся список для заполнения семейного положения матери ребёнка.

*Образование* – раскрывающийся список для заполнения образования матери ребёнка.

Занятость – раскрывающийся список для заполнения занятости матери ребёнка.

*Смерть произошла* – раскрывающийся список для заполнения причины смерти.

Перейдите на вкладку "Страница 2". Заполните поля на вкладке "Страница 2" (см. Рисунок 10).

| етельство о смерти 🗙                                                                               |                                     |               |
|----------------------------------------------------------------------------------------------------|-------------------------------------|---------------|
| а: 4218 Номер: Тип: Да                                                                             | ата выдачи: 30.10.2018 💌            |               |
| тельство, взамен которого выдано техлинее:                                                         | Неизвестный                         |               |
| пелество, взамен которого водано текущее.                                                          | TENSBELTIDIA                        |               |
| ница 1 Страница 2 Получатель                                                                       |                                     |               |
|                                                                                                    |                                     |               |
| случае смерти от несчастного случая, убииства, самоубииства, военных деиствии, при неустановленном | роде смерти                         |               |
| ата: Место и обстоятельства:                                                                       |                                     |               |
|                                                                                                    | MarCatz                             |               |
| ичины смерти установил: ООО                                                                        | медсофі                             |               |
| ач, установивший причины смерти: Основание:                                                        | -                                   |               |
|                                                                                                    |                                     |               |
| ичины смерти                                                                                       |                                     |               |
| Код по МКБ-10: Причины:                                                                            | Период:                             | Первоначальна |
| ×                                                                                                  | лет месяцев недель дней часов минут | 0             |
| (болезнь или состояние, непосредственно приведшие к смерти)                                        |                                     |               |
|                                                                                                    | летмесяцевнедельднейчасовминут      | 0             |
| (патологическое состояние, которое привело к возникновению вышеуказанной причины)                  |                                     |               |
|                                                                                                    | лет месяцев недель дней часов минут | 0             |
| (первоначальная причина смерти указывается поспеднеи)                                              | ×                                   |               |
| Код места происшествия:                                                                            | лет месяцев недель дней часов минут | 0             |
| (внешняя причина при травмах и отравлениях)                                                        | ×                                   |               |
|                                                                                                    | летмесяцевнедельднеичасовминут      | 0             |
| зочие важные состояния, способствовавшие смерти                                                    |                                     |               |
|                                                                                                    |                                     |               |
|                                                                                                    |                                     |               |
| лучае смерти в результате ДПП смерть наступила:                                                    |                                     |               |
| пучае смерти беременной, после беременности:                                                       |                                     |               |
| оводитель медицинской организации:                                                                 |                                     |               |
|                                                                                                    |                                     |               |
| ч, проверивший правильность заполнения: 🔹 Да                                                       | ата:                                |               |

Рисунок 10

В случае смерти от несчастного случая, убийства, самоубийства, от военных и террористических действий, при неустановленном роде смерти – календарное поле и

текстовое поле для заполнения даты травмы (отравления) и места и обстоятельства травмы (отравления).

*Дата* – календарное поле для заполнения даты заполнения формы.

*Место и обстоятельства* – текстовое поле для заполнения места смерти и при каких обстоятельствах происшедшего.

*Врач, установивший причины смерти* – Ф.И.О., должность и организация врача, установившего причины смерти.

*Организация* – раскрывающийся список, в котором указывается организацияработодатель врача.

*Основание* – раскрывающийся список, в котором выбирается основание подтверждения осмотра и принятия решения о смерти.

Причины смерти – выбирается по коду МКБ-10 автоматически проставляется причина, выставляется период, (если период не заполнен на печатной форме будет проставляться значение как "Неизвестно") и проставляется первоначальная причина смерти.

В случае смерти в результате ДТП – ставится отметка о времени смерти.

*В случае смерти беременной, после беременности* – ставится отметка о времени смерти матери.

Ф.И.О. руководителя медицинской – текстовое поле для заполнения Ф.И.О. руководителя медицинской организации.

Свидетельство проверено врачом, ответственным за правильность заполнения медицинских свидетельств – календарное поле, в котором выбирается дата заполнения свидетельства, а также поле с раскрывающимся списком, для заполнения Ф.И.О. врача, ответственного за правильность заполнения медицинских свидетельств. Перейдите на вкладку "Получатель". Заполните поляна вкладке "Получатель" (см. Рисунок 11).

| Свидетельство о | смерти Х               |          |   |     |                                  |
|-----------------|------------------------|----------|---|-----|----------------------------------|
| Серия: 4218     | Номер:                 | Тип      | : | •   | <b>Дата выдачи:</b> 30.10.2018 💌 |
| Свидетельство,  | взамен которого выдано | текущее: |   | 1 a | Неизвестный                      |
| Страница 1 Ст   | раница 2 Получатель    |          |   |     |                                  |
| Ф. И. О.:       |                        |          | Ø |     |                                  |
| Документ:       | Паспорт гражданин      | а РФ     | • |     |                                  |
| Серия:          |                        | Номер:   |   |     |                                  |
| Дата выдачи:    | •                      |          |   |     |                                  |
| Кем выдан:      |                        |          |   |     |                                  |
|                 |                        |          |   |     |                                  |

### Рисунок 11

Ф.И.О. – текстовое поле для заполнения Ф.И.О. получателя свидетельства.

Документ, удостоверяющий – раскрывающийся список для указания документа, удостоверяющего личность получателя.

*Серия, номер, дата выдачи* – текстовые поля, а также календарное поле для заполнения серии, номера и даты выдачи свидетельства.

*Кем выдан* - текстовое поле для указания организации, выдавшей документ, удостоверяющий личность получателя.

### Поля, общие для всей формы:

*Кнопка "Поиск"* – открывает дополнительное окно с полями для расширенного поиска.

**Печать** *Кнопка* "*Печать*" - производит печать свидетельства, отображаемого в данный момент на экране.

Сохранить *Кнопка "Сохранить"* – открывает окно диалога для сохранения свидетельства.

Отменить *Кнопка "Отменить"* – закрывает форму без сохранения изменений.

\*

Кнопка "Очистить" - очищает все поля свидетельства.

 $\odot$ 

Кнопка "Выбрать" - выбирает свидетельство, если оно было выдано взамен.

✓ Неизвестный Неизвестный – ставится отметка, если свидетельство выдается на неинфицированного человека.

#### Ведение свидетельств о смерти

Модуль "Ведения свидетельств о смертности" содержит функции, позволяющие выводить на экран, печатать и редактирование различной информацию в табличном представлении.

Модуль представляет собой список определенного вида и позволяет группировать и просматривать информацию по различным признакам.

Список представлен в виде таблицы, каждая строка которой содержит информацию, определяемую колонками таблицы. Каждая колонка таблицы представляет собой значение определенного поля документа, например, даты его создания. Колонки таблицы можно свободно менять местами, а также убирать или добавлять из заданного набора.

Любое поле можно перетащить мышкой в место, помеченное надписью: "Перетащите сюда заголовок столбца для группировки" (1, см. Рисунок 12). В этом случае, все записи в таблице будут сгруппированы по этому полю в порядке возрастания, а также будет подсчитано количество вхождений строк в эти группировки. Символ суммирования (2, см. Рисунок 12) позволит подсчитать: количество, минимальное или максимальное значение в колонке, а для числовых величин так же и сумму. Кроме того, значок в виде воронки (3, см. Рисунок 12) позволит фильтровать данные по заданным оператором критериям.

Каждый журнал можно сохранить в виде файла для программы электронных таблиц, например, для построения графиков или для более глубокого анализа с применением математического аппарата, заложенного в эту программу. Журнал можно распечатать, воспользовавшись кнопкой "Печать".

21

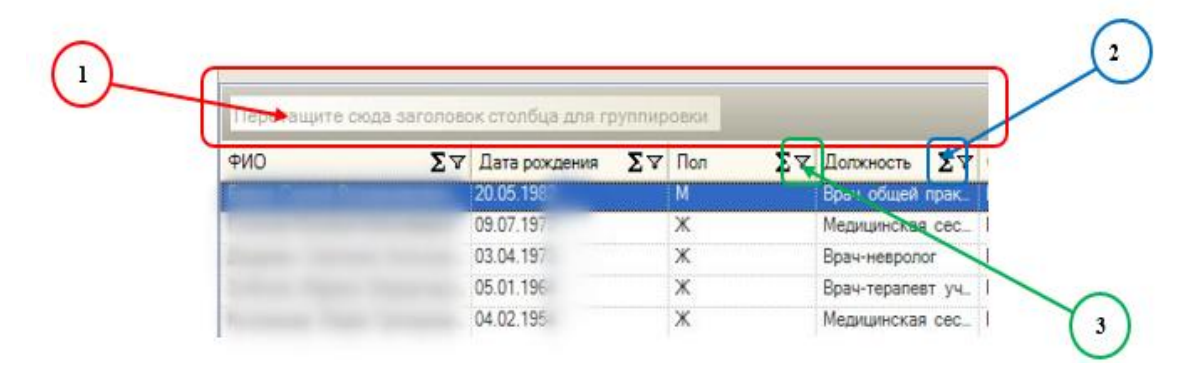

Рисунок 12

Журнал "Ведение свидетельств о смерти" (см. Рисунок 13)

|                    | Data purpo              |                |       |            |                        |                         |                      |                            |                              |                        |
|--------------------|-------------------------|----------------|-------|------------|------------------------|-------------------------|----------------------|----------------------------|------------------------------|------------------------|
| дата выдачи с:     | дата выдач              | и по:          |       |            |                        |                         |                      |                            |                              |                        |
| 30.09.2018         | ▼ 30.10.2018            | •              |       |            |                        |                         |                      |                            |                              |                        |
|                    |                         |                |       |            |                        |                         |                      |                            |                              | 0                      |
|                    |                         |                |       |            |                        |                         |                      |                            | 🐮 🕑 Получить данные 🔛        | Сохранить 😭 Печать     |
| Перетащите сюда за | аголовок столбца для гр | уппировки      |       |            |                        |                         |                      |                            |                              |                        |
| 🚰 Ф.И.О. умершего  | ∑⊽ Дата рождения        | ∑⊽ Дата смерти | Σ∀Пол | ∑⊽ Возраст | ∑⊽ Серия свидетельства | ∑ ∀ Номер свидетельства | ∑⊽ Тип свидетельства | ∑∀ Перинатальная смертюсть | ∑ ⊽ Дата выдачи свидетельств | а ∑⊽ Врач(фельдшер) ∑́ |
| •                  | 21.03.1974              | 28.10.2018     | м     | 44         | 4218                   | 16455                   | окончательное        |                            | 29.10.2018                   | Manager Territoria     |
|                    | 19.12.1994              | 26.10.2018     | ж     | 23         | 4218                   | 16429                   | окончательное        |                            | 27.10.2018                   | p.                     |
|                    | 22.04.1965              | 26.10.2018     | м     | 53         | 4218                   | 16414                   | окончательное        |                            | 27.10.2018                   | p.                     |
|                    | 12.07.1952              | 25.10.2018     | м     | 66         | 4218                   | 16413                   | окончательное        |                            | 27.10.2018                   | p.                     |
|                    | 22.03.1964              | 25.10.2018     | м     | 54         | 4218                   | 16412                   | окончательное        |                            | 27.10.2018                   | p.                     |
|                    | 14.06.1963              | 25.10.2018     | м     | 55         | 4218                   | 16393                   | окончательное        |                            | 26.10.2018                   | v                      |
|                    | 27.10.1973              | 23.10.2018     | м     | 44         | 4218                   | 16283                   | окончательное        |                            | 24.10.2018                   | 0.                     |
|                    | 04.10.1946              | 22.10.2018     | м     | 72         | 4218                   | 16223                   | окончательное        |                            | 23.10.2018                   | 0.                     |
|                    | 23.08.1952              | 22.10.2018     | м     | 66         | 4218                   | 16210                   | окончательное        |                            | 23.10.2018                   | V                      |
|                    | 25.11.1973              | 22.10.2018     | м     | 44         | 4218                   | 16186                   | окончательное        |                            | 23.10.2018                   | 0.                     |
|                    | 13.11.1947              | 21.10.2018     | ж     | 70         | 4218                   | 16116                   | окончательное        |                            | 22.10.2018                   | 0.                     |
|                    | 27.01.1937              | 20.10.2018     | м     | 81         | 4218                   | 16056                   | окончательное        |                            | 20.10.2018                   | V                      |
|                    | 10.11.1963              | 19.10.2018     | м     | 54         | 4218                   | 16049                   | окончательное        |                            | 20.10.2018                   | V                      |
|                    | 25.12.1946              | 19.10.2018     | м     | 71         | 4218                   | 16044                   | окончательное        |                            | 20.10.2018                   | V                      |
|                    | 07.01.1977              | 17.10.2018     | м     | 41         | 4218                   | 15980                   | окончательное        |                            | 18.10.2018                   | V                      |
|                    | 31.07.1980              | 17.10.2018     | м     | 38         | 4218                   | 15946                   | окончательное        |                            | 18.10.2018                   | а                      |
|                    | 11.11.1929              | 16.10.2018     | ж     | 88         | 4218                   | 15913                   | окончательное        |                            | 17.10.2018                   | p                      |
|                    | 20.02.1972              | 17.10.2018     | ж     | 46         | 4218                   | 15903                   | окончательное        |                            | 17.10.2018                   | V                      |
|                    | 06.01.1939              | 16.10.2018     | ж     | 79         | 4218                   | 15895                   | окончательное        |                            | 17.10.2018                   | p.                     |
|                    | 05.09.1976              | 13.10.2018     | м     | 42         | 4218                   | 15894                   | окончательное        |                            | 17.10.2018                   | 9.                     |
|                    | 03.01.1974              | 15.10.2018     | м     | 44         | 4218                   | 15886                   | окончательное        |                            | 17.10.2018                   | 0.                     |
|                    | 01.09.1968              | 16.10.2018     | ж     | 50         | 4218                   | 15880                   | окончательное        |                            | 17.10.2018                   | p.                     |
|                    | 27.11.1946              | 16.10.2018     | м     | 71         | 4218                   | 15838                   | окончательное        |                            | 16.10.2018                   | V                      |
|                    | - 15.12.1939            | 15.10.2018     | ж     | 78         | 4218                   | 15831                   | окончательное        |                            | 16.10.2018                   | p.                     |
|                    | 05.09.1956              | 15.10.2018     | м     | 62         | 4218                   | 15830                   | окончательное        |                            | 16.10.2018                   | V                      |
|                    | - 30.09.1937            | 14.10.2018     | ж     | 81         | 4218                   | 15697                   | окончательное        |                            | 15.10.2018                   | p.                     |
|                    | - 25.07.1956            | 14.10.2018     | м     | 62         | 4218                   | 15692                   | окончательное        |                            | 15.10.2018                   | p.                     |
|                    | . 13.09.1936            | 14.10.2018     | ж     | 82         | 4218                   | 15686                   | окончательное        |                            | 15.10.2018                   | v                      |
|                    | 22.08.1940              | 14.10.2018     | м     | 78         | 4218                   | 15684                   | окончательное        |                            | 15.10.2018                   | v                      |
|                    | 16.09.1939              | 12.10.2018     | ж     | 79         | 4218                   | 15619                   | окончательное        |                            | 13.10.2018                   | 9.                     |
|                    | 15.03.1929              | 13.10.2018     | м     | 89         | 4218                   | 15611                   | окончательное        |                            | 13.10.2018                   | 0.                     |
|                    | 13.01.1970              | 12.10.2018     | ж     | 48         | 4218                   | 15573                   | окончательное        |                            | 12.10.2018                   | p.                     |
|                    | - 08.08.1950            | 11.10.2018     | м     | 68         | 4218                   | 15565                   | окончательное        |                            | 12.10.2018                   | v                      |
|                    | 14.07.1935              | 12.10.2018     | ж     | 83         | 4218                   | 15564                   | окончательное        |                            | 12.10.2018                   | а                      |
|                    | 18.02.1958              | 12.10.2018     | м     | 60         | 4218                   | 15552                   | окончательное        |                            | 12.10.2018                   | p.                     |
|                    | 06.09.2018              | 09.10.2018     | м     | 0          | 4218                   | 15548                   | окончательное        |                            | 12.10.2018                   | ×                      |
|                    | 30.09.1960              | 11.10.2018     | м     | 58         | 4218                   | 15517                   | окончательное        |                            | 11.10.2018                   | 9.                     |
| Minnesson warman   | 14 00 1000              | 10.10.2010     | · •   | co         | 4010                   | 10010                   |                      |                            | 11 10 2010                   | Encourses Pronound R   |

Рисунок 13

## Описание полей:

*Дата начала периода* – задаётся начальный интервал для поиска

Дата окончания nepuoda – задаётся конечный интервал для поиска

Кнопка "Получить данные" – формирует список за выбранный период.

Кнопка "Сохранить" – открывает окно диалога для сохранения журнала.

*Печать* - производит печать списка, отображенного в текущий момент на экране.

Кнопка "Отмена" - закрывает форму без сохранения изменений.